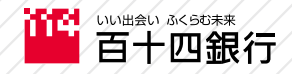

114ダイレクト

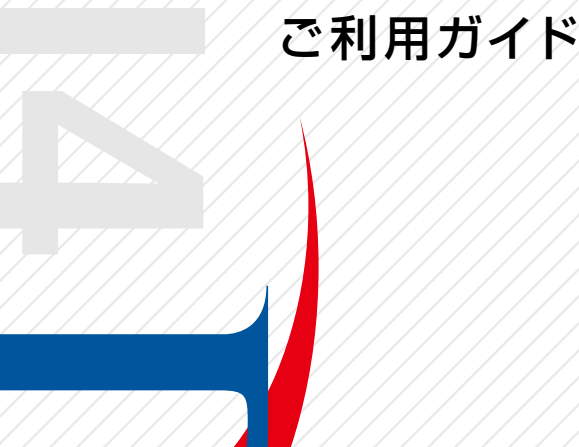

# 「114ダイレクト」ご利用の流れ

114ダイレクトを初めてご利用いただく場合、「初回登録(|Bログイン パスワード、Eメールアドレスのご登録)」や「ご契約者カード受取登録」が必要となります。

※お客さまのお申込方法によって、ご利用方法が異なりますので、以下 をご確認ください。

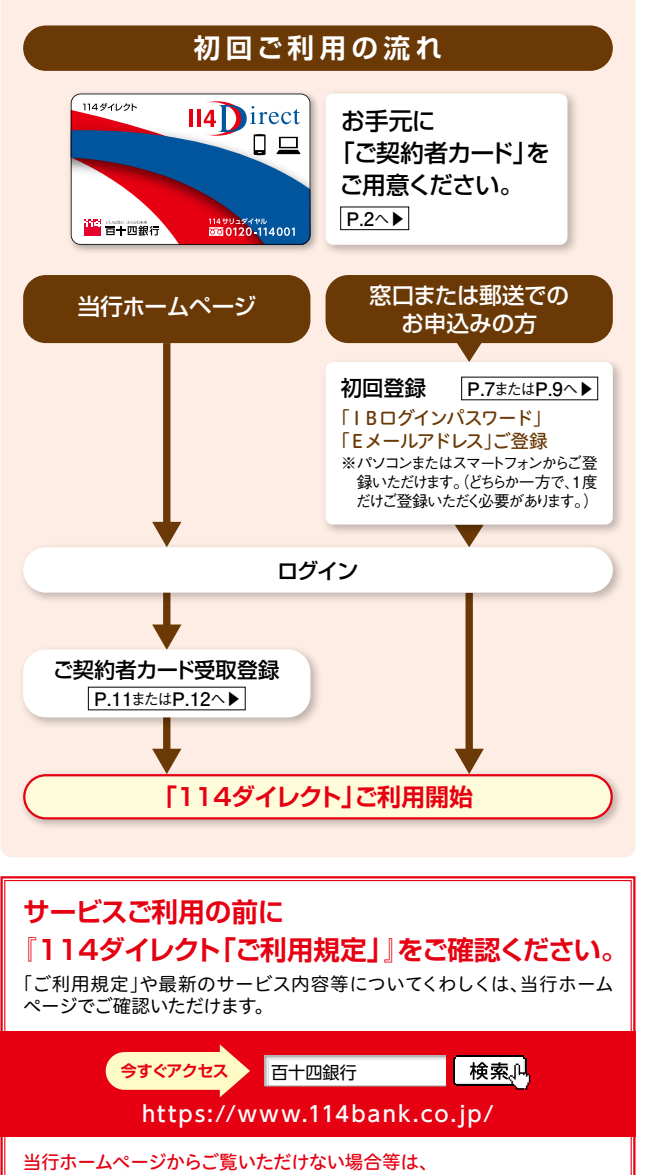

# ご契約者カード

ワード」が必要となります。

利用口座」にご登録いただく必要があります。

「114ダイレクト」をご契約いただいたお客さま専用の「ご契約者カード」で、ご利用いただく際に必要な「ご契約者番号」、「確認番号」をカード裏面に記載しています。

[114ダイレクト]をご利用いただくにあたって

「114ダイレクト」をご利用いただくには、「ご契約者カード」と「パス

また、各サービスのご利用には、あらかじめお持ちの口座を「サービス

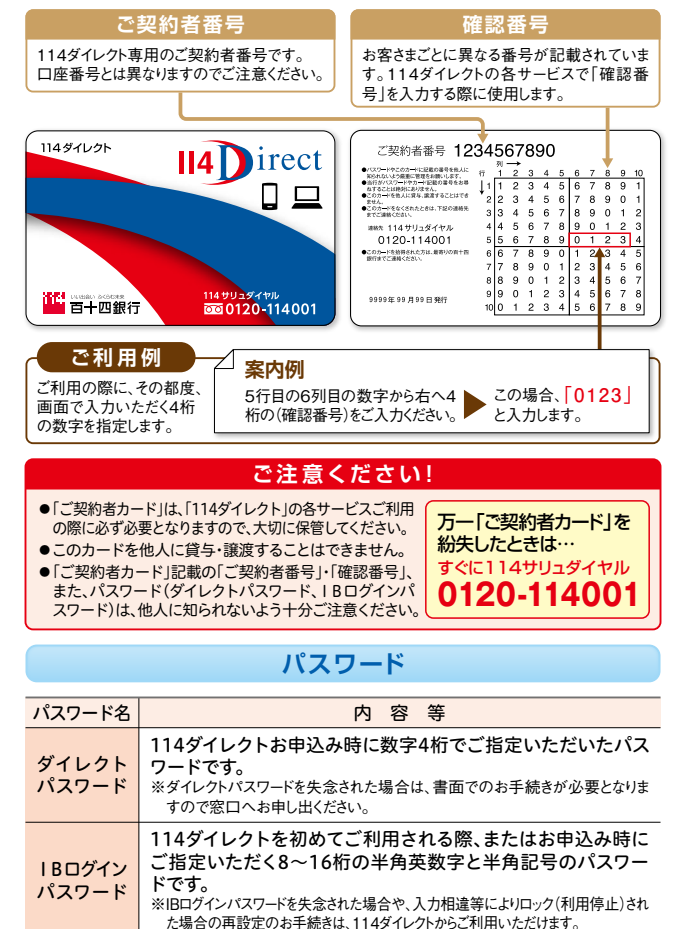

## サービス利用口座

114ダイレクトの各サービスをご利用いただくには、あらかじめお持ち の口座を「サービス利用口座」にご登録いただく必要があります。114 ダイレクトでご登録いただけます。

※代表口座とお届出のお名前・ご住所・生年月日等が同一かつ、当行が同一ご名義と認めた口座が 登録できます。

1

# 「114ダイレクト」をより安心してご利用いただく ために、セキュリティ対策をご紹介します。

#### 専用のご契約者カードで安心のセキュリティ

114ダイレクトにご契約 いただいたお客さまに は、専用のご契約者 カードを発行しますの で、安心してご利用いた だけます。

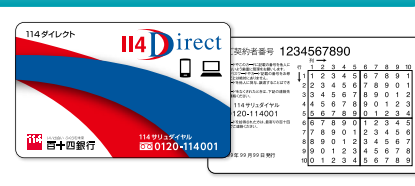

#### ご注意ください!

当行ではログイン時に「確認番号(乱数表)」の数字すべて(または一部)等の 入力を求めることはございません。ログイン後に確認番号等の入力を求める 画面が表示されてもお客さまの情報は絶対に入力しないでください。

## EV SSL証明書と暗号化通信を採用

「EV SSL証明書」を採用し、お客さまに、より安心してご利用いただける環 境をご提供します。EV SSL証明書は、Webサイトの運営組織を確認するた めの証明書です。また、256ビットSSL方式という暗号化技術を採用してお り、機密性の高い金融取引情報を安全にやり取りすることができます。

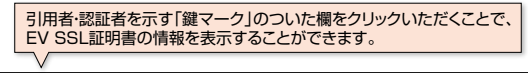

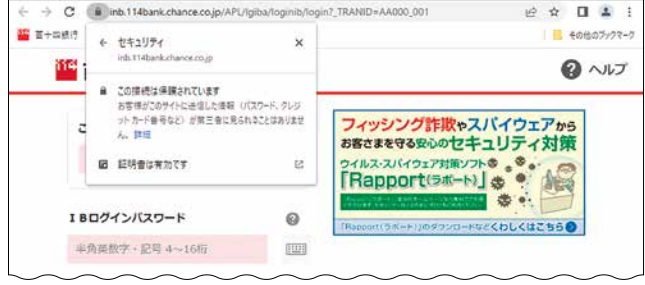

#### ソフトウェアキーボードを導入

「ソフトウェアキーボード」とは、 キーロガー等のスパイウェア対 策として一定の効果があり、画 面にキーボードを表示してマウ スで画面上のキーをクリックす ることで、パスワード等を入力す るソフトウェアです。 114ダイレクトでは、IBログイン パスワード、確認番号等の入力 に「ソフトウェアキーボード」を 導入しています。

| 首十四    | 1981   | 7           |     |   |   |   |            |                   |     |     |   |    |     |    |       |      |    | 9 | 167  |
|--------|--------|-------------|-----|---|---|---|------------|-------------------|-----|-----|---|----|-----|----|-------|------|----|---|------|
| CRIME  | ۹      |             |     |   |   | 1 | 0          | フィッシンク目数のスパイウェアから |     |     |   |    |     |    |       |      |    |   |      |
| +887   |        |             |     |   |   |   | iec<br>Chi | 1.31              | 147 | 171 | 2 |    | 97  | 1  | 1     |      |    |   |      |
| 18004  | -      | <b>7</b> -F |     |   |   |   | 0          | į                 | 114 | **  |   |    |     | 1  | 0     |      | 5  |   |      |
| + 6.82 | T - 23 | £ 4-1       | (9) |   |   | 1 |            |                   |     | -   | - | -  | -   |    | 20023 | 1212 |    |   |      |
|        |        | i.          |     |   |   |   |            |                   |     |     |   |    |     |    |       |      |    | × | 858  |
| ***    | *27    |             |     |   |   |   | ex.        | 0XF               |     |     |   |    |     |    |       |      |    |   |      |
| A      |        |             |     |   | 4 |   | 1          |                   |     |     |   |    | 1   |    |       | 1    |    | 2 |      |
| 1.00   | 6. 6   | н           |     | ۰ |   |   |            |                   | ٠   | 14  |   |    | ٠   |    |       | 1    | 4  |   |      |
| 5      | t U    | ¥           |     | x | ٧ | 2 |            |                   |     |     |   | *  | ٠   | G, |       |      |    |   |      |
| 1.000  |        |             |     |   |   |   |            |                   |     |     |   |    |     |    |       |      | 0  |   |      |
| 101    |        |             |     |   |   |   |            |                   |     |     |   |    |     | 20 | 17    |      |    |   |      |
| 100    |        | 10          |     |   |   | 2 |            | 18                | D.  | •   |   | 13 | t i | R) |       |      | -1 |   | 9.09 |
|        |        |             |     |   |   |   |            | ж                 |     |     |   |    |     |    |       |      |    |   |      |

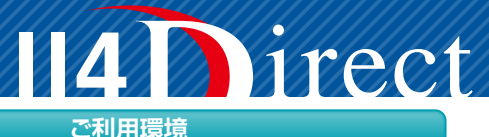

#### ●パソコンでのご利用

| OS                     | ブラウザ                             |
|------------------------|----------------------------------|
| Windows10<br>Windows11 | Google Chrome<br>Microsoft Edge  |
| Mac                    | Safari<br>※インターネット投信には対応しておりません。 |

#### ●スマートフォンでのご利用

| OS       | ブラウザ          |  |  |  |  |  |
|----------|---------------|--|--|--|--|--|
| Andoroid | Google Chrome |  |  |  |  |  |
| iOS      | Safari        |  |  |  |  |  |

※利用環境やブラウザの仕様によっては、投資信託メニューなどの一部取引 や画面表示などに制約が生じる場合があります。

### セキュリティ対策ソフトをご利用ください

114ダイレクトをより安心してご利用いただくため、当行ホームページから 無償でご利用いただけるセキュリティ対策ソフトをご用意しています。 不正送金などの犯罪被害にあわないためにも、セキュリティ対策ソフトを 必ずインストールしてご利用ください。

## ウイルス対策ソフト 「Rapport(ラポート)」の提供(パソコン)

「Rapport(ラポート)」は、インターネットバンキングを標的としたウイルス を検知・駆除することにより、インターネットバンキングの不正利用からお

客さまを守るウイルス対策ソフトです。お客さまがすでに ご導入されているウイルス対策ソフトとあわせて、 「Rapport(ラポート)」をご利用いただくことで、インター ネットバンキングの安全性をいっそう高めることができ ます。

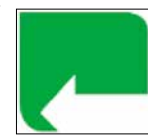

※スマートフォン、タブレット端末ではご利用いただけません。

#### 被害にあわないためには

近年、個人や企業のインターネットバンキング口座から、預金を盗み取る事 件が起きています。被害にあわないためにも次の事項をご確認ください。

- ●スマートフォン・パソコンにご契約者番号・パスワード・確認番号などを絶対 に保存しない。
- ●セキュリティ対策ソフトを導入するとともに、最新の状態に更新する。
- ●パソコンのOSやインストールされている各種ソフトウェアを最新の状態に 更新する。
- ●万が一、ウイルスに感染した場合にも被害を最小限度に抑えるように、振込限度額を必要な範囲でできるだけ低く設定する。
- ●見知らぬウェブサイトからフリーソフトなどをダウンロードしない。
- ●インターネットカフェなど不特定多数が利用できるパソコンからはイン ターネットバンキングを利用しない。
- ●心当たりのない電子メールのリンク先ウェブサイトにはアクセスしない。

# **14** lirect

# ログイン方法

114ダイレクトのご利用の際には、当行ホームページ https://www.114bank.co.jp/ヘアクセスし、ご利用ください。

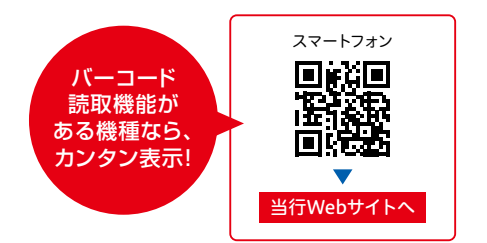

#### 障害等により当行ホームページに接続できない場合、下記URLを直接 入力してください。114ダイレクトのログイン画面が表示されます。

### [114ダイレクト]のログイン画面のURL

#### パソコン版

https://www.inb.114bank.chance.co.jp/APL/lgiba/log inib/login? TRANID=AA000 001

## スマートフォン版

https://www.inb.114bank.chance.co.jp/APL/lgiba/log inib/login?\_TRANID=AA000\_002

## 114バンキングアプリからもご利用いただけます

## ▼ダウンロードはこちらから!▼

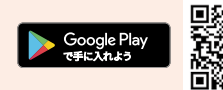

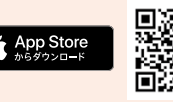

※外部ストアヘリンクします。※Google Play および Google Play ロゴは、Google LLC の商 標です。※Apple および Apple ロゴは米国その他の国で登録された Apple Inc. の商標で す。App Store は Apple Inc. のサービスマークです。

※個人のお客さまが対象です。

※お客さまの口座の状況によってはご利用いただけな い場合があります。 詳しくは、114バンキングアプリ特設サイトにてご確認く ださい。 特設サイトはこちらから→

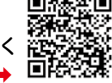

## 手数料

住宅ローンの一部繰上返済手数料が、窓口に比べておトクになります。 当行ホームページの「114ダイレクト > 手数料」をご確認ください。

## ご利用限度額一覧

114ダイレクトのお取引ごとのご利用限度額(上限値)です。お客さま が限度額を設定されている場合、下表のご利用限度額の範囲内でお 客さまが指定された金額が上限額となります。

「お振込の1日あたりご利用限度額」および「税金・各種料金払込の1日あたりご 利用限度額1の引上げは、書面でのお手続きが必要となります。ご希望のお客さ まは窓口までお申し出ください。

#### ■「114ダイレクト」お取引ごとの限度額上限

| お取引方法限度額上限                |          |                 | 114ダイレクト                 | お申込み時の<br>上限設定値 | お客さま<br>ご自身で<br>設限度額 |
|---------------------------|----------|-----------------|--------------------------|-----------------|----------------------|
| お扱                        | 込        | 1日あたり           | 300万円以下*1                | 50万円以下          | © *2                 |
| +>tE                      | 扶        | 1回あたり           | 1億円以下                    | 1億円以下           | O                    |
| の振省                       |          | 1日あたり           | 1億円以下                    | 1億円以下           | O                    |
| 定期預金**3                   |          | 1回あたり           | 1億円未満                    | 1億円未満           | -                    |
|                           |          | 1日あたり           | 1億円未満                    | 1億円未満           | -                    |
|                           | 円貨から外貨   | 1回あたり           | 1,000万円かつ10万米ドル<br>相当額以下 | 1,000万円         | O                    |
|                           |          | 1日あたり 1,000万円以下 |                          | 1,000万円         | O                    |
| 外貨                        | 外貨から円貨   | 1回あたり           | 1,000万円かつ10万米ドル<br>相当額以下 | 1,000万円         | O                    |
| 金                         |          | 1日あたり           | 1,000万円以下                | 1,000万円         | O                    |
| *4                        | み告からみ告   | 1回あたり           | 10万米ドル<br>相当額以下          | 10万米ドル相当額       | O                    |
|                           | /「貝/」の外貝 | 1日あたり           | 10万米ドル<br>相当額以下          | 10万米ドル相当額       | O                    |
| 税金・各種料金払込<br>(ペイジー収納サービス) |          | 1回あたり           | 300万円以下                  | 50万円以下          | 0                    |
|                           |          | 1日あたり           | 300万円以下                  | 50万円以下          | © *2                 |

各商品・サービスによっては、本表のご利用限度額とは別に制限を設ける場合があります。また、下限 額は各商品・サービスによって異なります。

※1.振込先口座ごとの限度額(振込先別限度額)についても、1日あたりの上限額は300万円です。 ※2.ご利用限度額の引上げを希望される場合は、書面でのお手続きが必要となりますので窓口まで お申し出ください。 ※3.定期預金の満期日前解約の上限額は、1日あたり元金合計で300万円以 下です。 ※4.米ドル以外の通貨の上限額は、当行所定の換算率と計算方法を用いて算出した額 です。(換算率は月に一度見直します。)

## 114ダイレクトのお取引時の本人確認方法について

114ダイレクトでは以下の「お振込」、「限度額の登録・変更」、「住所・連 絡先変更|等にて「ご契約者カードの確認番号|に加えて、「ダイレクトパ スワード」の入力により、本人確認をさせていただく場合がございます。

#### お振込

- ●振込先口座へのお振込が「振込先口座ごとの限度額」を超える場合 (お振込の取引は1日あたり限度額まで)
- ●登録のない口座へのお振込が「50万円」を超える場合(お振込の取引は 1日あたり限度額まで)

#### 限度額の登録・変更

- ●振込先口座の登録時の「振込先口座ごとの限度額」が「50万円」を超える場合
- ●「ご利用限度額」または「振込先口座ごとの限度額」の限度額を引上げる場合
- ※「お振込」のご利用額限度額を引き上げる場合は、書面でのお手続きが必要となりますので、 窓口までお申し出ください。
- ※お客さまの現在の「お振込の限度額」は【各種手続】- 【契約内容照会】- 【利用限度額】より、 「振込先口座ごとの限度額変更」は、【すべてのメニューを見る】--【振込先別限度額変更】 (PC 画面)にてご確認いただけます。

# 初回登録 ▶ 〈パソコン〉 から

# **II4** Direct

「114ダイレクト」のお申込み時に、「IBログインパスワード」・「Eメール アドレス」の登録がお済みでないお客さまは、ご利用の前に「初回 登録」が必要です。

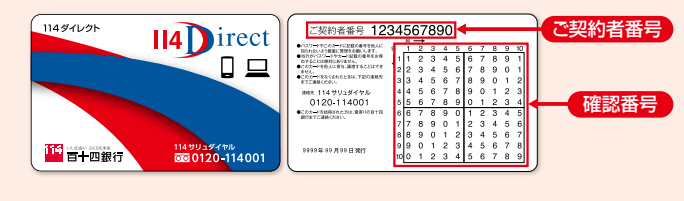

お手元に「ご契約者カード」をご用意ください。

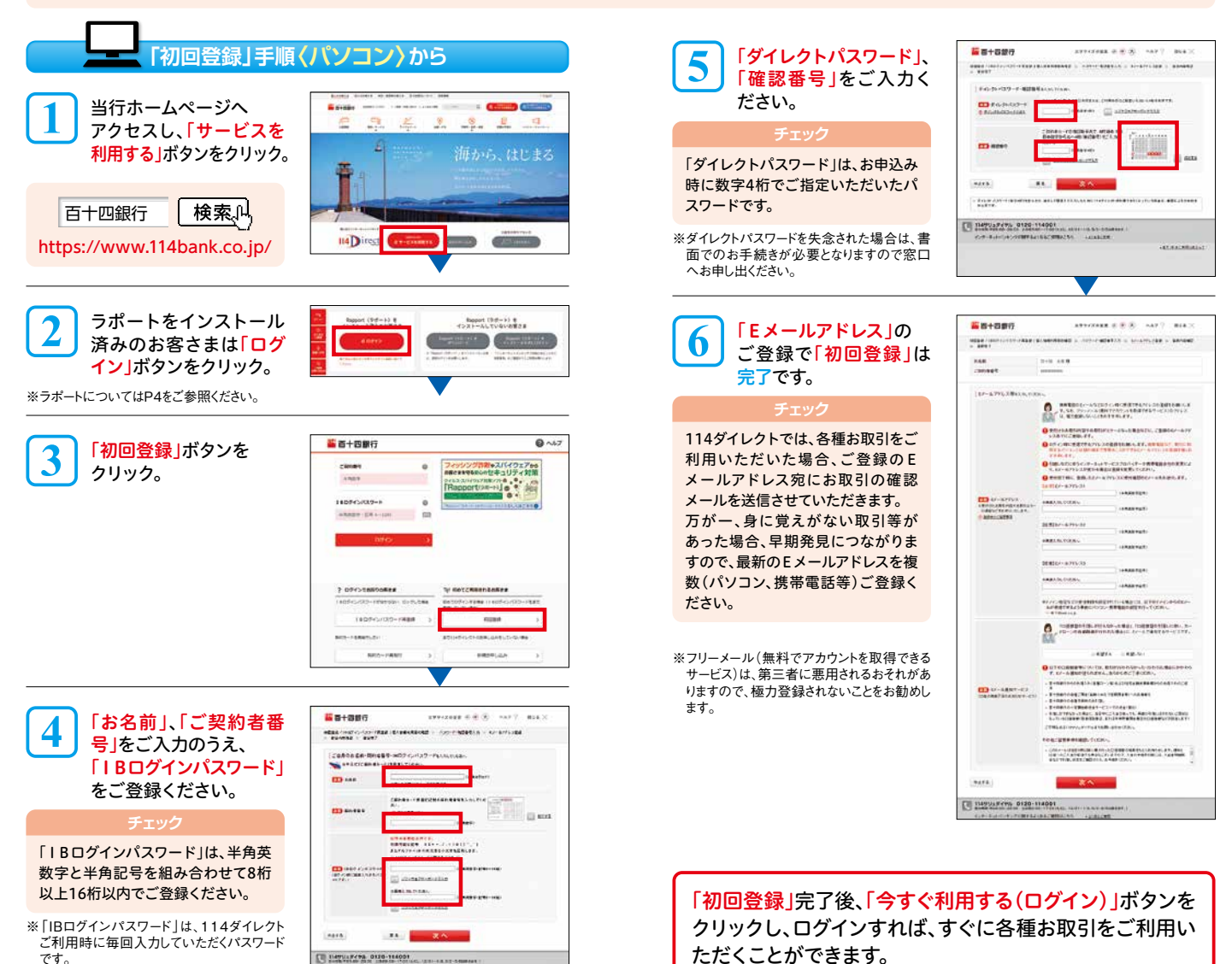

# **114** Direct

「114ダイレクト」のお申込み時に、「IBログインパスワード」・「Eメール アドレス」の登録がお済みでないお客さまは、ご利用の前に「初回 登録」が必要です。

お手元に「ご契約者カード」をご用意ください。

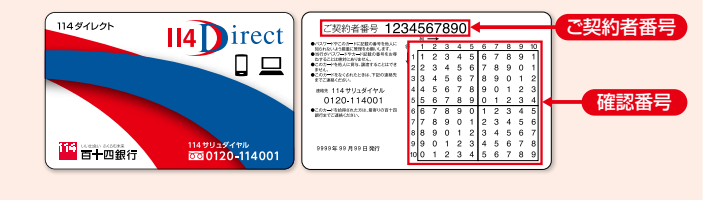

# 「初回登録」手順〈スマートフォン〉から

当行ホームページへアクセスし、「ログイン」ボタンをタップ。 114Directの「サービスを利用する」をタップ

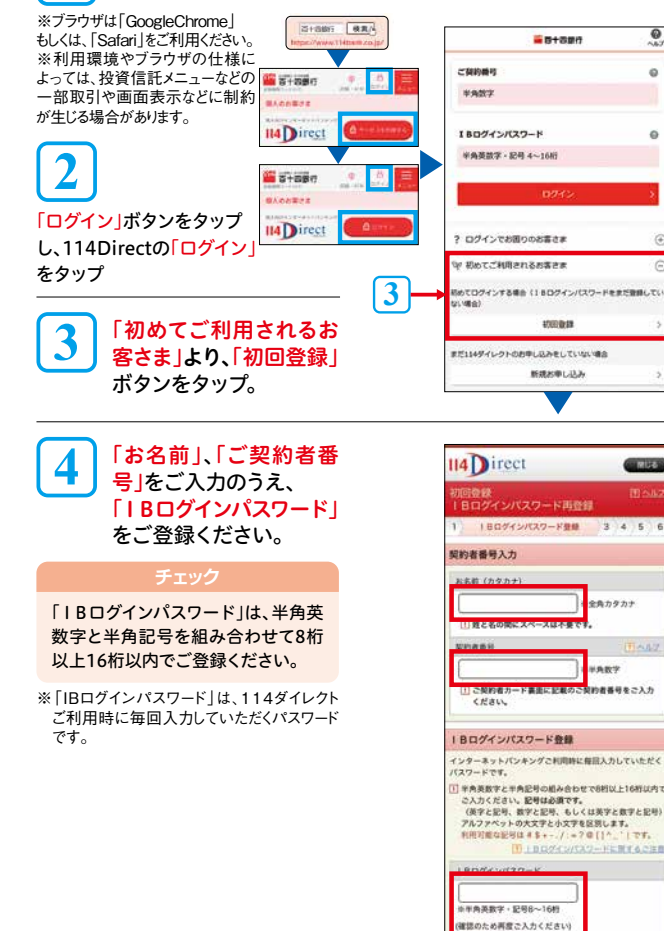

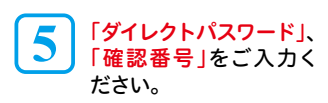

#### チェック

「ダイレクトパスワード」は、お申込み 時に数字4桁でご指定いただいた パスワードです。

※ダイレクトパスワードを失念された場合は、書 面でのお手続きが必要となりますので窓口 へお申し出ください。

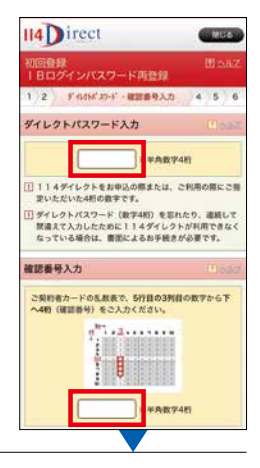

#### 6 「Eメールアドレス」の ご登録で「初回登録」は 完了です。

#### チェッ

114ダイレクトでは、各種お取引をご 利用いただいた場合、ご登録のEメール アドレス宛にお取引の確認メールを 送信させていただきます。 万が一、身に覚えがない取引等があっ た場合、早期発見につながりますので、 最新のEメールアドレスを複数(パソ コン、携帯電話等)ご登録ください。

※フリーメール(無料でアカウントを取得できる サービス)は、第三者に悪用されるおそれがあ りますので、極力登録されないことをお勧めし ます。

「初回登録」完了後、「今 すぐ利用する(ログイン)」 ボタンをタップし、ログイ ンすれば、すぐに各種お 取引をご利用いただくこ とができます。

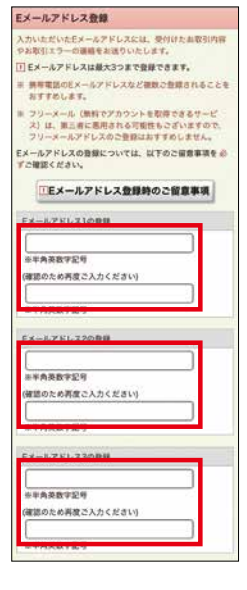

# **II4** Direct

「IBログインパスワード」・「Eメールアドレス」をご登録済のお客さま は、「ご契約者カードの受取登録」を行ってください。(お申込み日から 45日以内に「ご契約者カードの受取登録」を行わない場合、ご登録い ただくまで114ダイレクトのお取引ができなくなります。)

お手元に「ご契約者カード」をご用意ください。

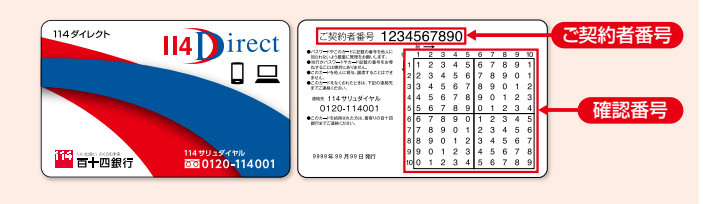

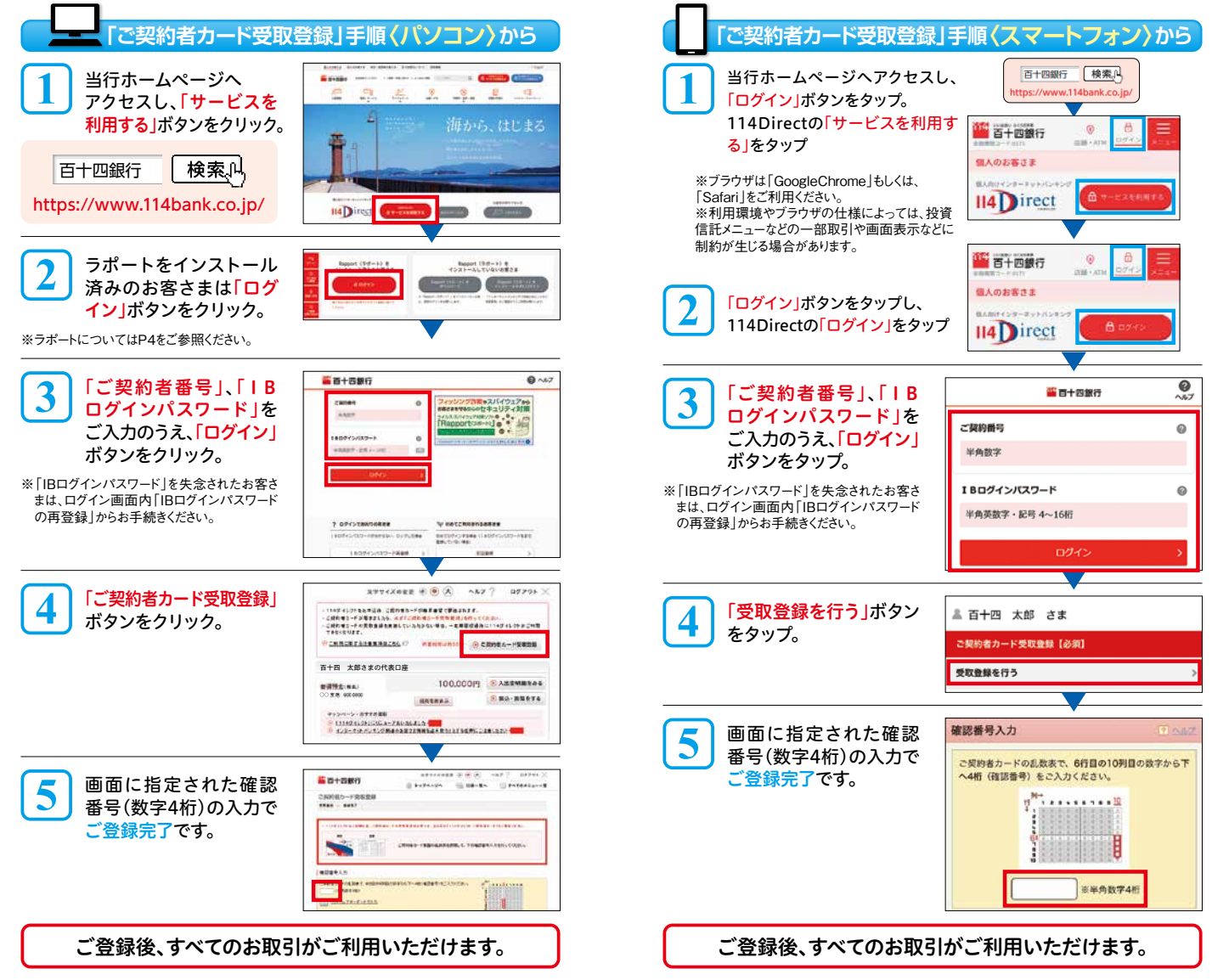

# サービス内容・ご利用時間帯一覧 🕕

※最新のサービス内容等その他詳細につきましては https://www.114bank.co.jp/ ●114ダイレクトの各サービスをご利用いただくには、あらかじめサービス利用 ●本一覧表の記載事項以外に、商品内容等によりお取扱いできない場合があります ●毎月第2第3土曜日21:00~翌日7:00まで、および毎年1月1日21:00~1月2 ●本一覧表に記載の「土・日・祝日等」とは、12月31日~1月3日・国民の祝日を

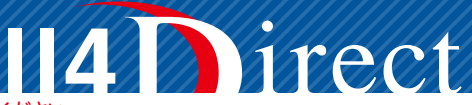

## 当行ホームページにてご確認ください。

□座への登録が必要となる場合があります。 のでご了承ください。また、お取引内容によっては、手数料がかかる場合があります。 日7:00まではシステムメンテナンスのためご利用いただけません。 含みます。

|                                                                                           |                                                                | ご利用  | 月時間                                | - 内容                                                                                                    |  |  |  |  |
|-------------------------------------------------------------------------------------------|----------------------------------------------------------------|------|------------------------------------|----------------------------------------------------------------------------------------------------|--|--|--|--|
| サービス                                                                                      | ×==-                                                           | パソコン | スマートフォン**1                         |                                                                                                    |  |  |  |  |
| 残高照会                                                                                      |                                                                | 24時間 | 24時間                               | サービス利用口座(普通預金・貯蓄預金・定期預金・財形預金・カードローン・外貨<br>預金)の現在残高を照会できます。                                                                                          |  |  |  |  |
| 入出金明細照会                                                                                   |                                                                | 24時間 | 24時間                               | サービス利用口座(普通預金・貯蓄預金・カードローン <sup>※2</sup> )の24ヵ月前から照会日当<br>日までの入出金明細を照会できます。                                                                          |  |  |  |  |
| お振込<br>*振込の取扱日(振込先<br>サービス <sup>×3</sup> の登録有無<br>*翌銀行営業日扱い <sup>×40</sup><br>込手数料は、受付時点で | への入金日)は、即時振込<br>により異なります。<br>りお取引も振込資金および振<br>で引落しさせていただきます。   | 24時間 | 24時間                               | 当行および他金融機関の国内本支店へのお振込ができます。<br>即時振込サービスの登録・削除は「各種手続」よりお手続きできます。                                                                                     |  |  |  |  |
| <b>お振替</b> *カードローン・<br>翌銀行営業<br>受付時点で                                                     | への振替は平日21:00以降、<br>集日扱いとなり、振替金額は<br>引落しさせていただきます。              | 24時間 | 24時間                               | サービス利用口座(普通預金・貯蓄預金・カードローン)間でお振替ができます。                                                                                                    |  |  |  |  |
| ご利用口座<br>(サービス利用口座<br>*同一名義・同一住所の<br>異なる店舗の口座もサー<br>できます。                                 | 5) <b>の登録・削除</b><br>ロ座であれば、代表ロ座と<br>-ビス利用口座として登録 <sup>※5</sup> | 24時間 | 24時間                               | 代表口座と同一名義・同一住所の口座を最大20口座までサービス利用口座として<br>登録できます。(普通預金・貯蓄預金・カードローン・定期預金・財形預金・外貨普通<br>預金・外貨貯蓄預金・外貨定期預金が登録できます。)<br>また、あらかじめ登録したサービス利用口座の削除ができます。      |  |  |  |  |
| IBログインパスワー                                                                                | -ドの再登録                                                         | 24時間 | 24時間                               | IBログインパスワードを失念された場合や、入力相違等によりロック(利用停止)された場合に114ダイレクトから再登録(利用再開)することができます。                                                                           |  |  |  |  |
| ご契約者カードの評                                                                                 | 再発行                                                            | 24時間 | PC画面にて<br>利用可能                     | 汚損したご契約者カードや他人に見られたご契約者カードは、114ダイレクトから<br>再発行のお手続きができます。                                                                                            |  |  |  |  |
| Eメール通知サーヒ<br>Eメールアドレス変                                                                    | ごス登録・<br>更                                                     | 24時間 | 24時間                               | 公共料金やクレジットカード等の引落しがされなかった場合等に、Eメールでお知<br>らせするサービスのお申込みができます。ご登録のEメールアドレスを変更すること<br>ができます。(Eメールアドレスは、最大3個登録することができます。)                               |  |  |  |  |
| 税金・各種料金払込<br>(ペイジー収納サービス                                                                  | <u>√</u> *6                                                    | 24時間 | 24時間                               | Pay-easy(ペイジー)マークのある請求書や税金等各種料金のお支払いができます。                                                                                                    |  |  |  |  |
|                                                                                           | 明細照会                                                           |      |                                    | あらかじめサービス利用口座に登録されている定期預金の明細を照会できます。                                                                                                    |  |  |  |  |
|                                                                                           | 口座開設                                                           |      |                                    | 代表口座店に一般定期預金 <sup>**7</sup> (スーパー定期、スーパー定期300、大口定期)、自動<br>つみたて定期預金の口座開設ができます。(総合口座、マル優でのお取扱いはできま<br>せん。)通帳は後日簡易書留でお届けします。                           |  |  |  |  |
| 定期預金                                                                                      | 追加預入*8                                                         |      |                                    | あらかじめサービス利用口座に登録されている定期預金口座にお預入れができます。                                                                                                    |  |  |  |  |
| *銀行営業日15:00<br>以降および土・日・<br>祝日等は翌銀行営                                                      | 解約                                                             | 24時間 | 24時間                               | あらかじめサービス利用口座に登録されている定期預金明細を解約できます。<br>日前の解約は1日あたり元金合計で300万円以下です。                                                                                   |  |  |  |  |
| **ロない(田蓮を)<br>う場合の資金の引<br>落しは受付時点と<br>なります。)                                              | 満期日取扱<br>条件変更                                                  |      |                                    | あらかじめサービス利用口座に登録されている定期預金明細の満期日取扱条件の<br>変更ができます。「元金成長型」、「利息受取型」、「自動解約」からお選びください。<br>(満期日の前銀行営業日の15:00までにお手続きください。)                                  |  |  |  |  |
|                                                                                           | 自動つみたて<br>定期預金<br>照会・変更・<br>停止・再開                              |      |                                    | ご契約内容の照会、毎月の振替日・平常月振替金額・積増月と積増月振替金額の変<br>更、または振替の停止・再開ができます。(初回の振替を停止するお申込みはできま<br>せん。)振替金額の指定は、100円以上300万円未満(1円単位)となります。振替日<br>の前銀行営業日までにお手続きください。 |  |  |  |  |
| ※1.スマートフォン対応画面<br>ると、114ダイレクトでの振び                                                         | □でご利用いただけるサービ.<br>♪が土・日・祝日を含め、「248                             |      | -<br>部取引はPC画面にて利<br>込(当日扱い振込)   とな | 用可能です。) ※2.カードローンは照会できる期間が一部異なります。 ※3.即時振込サービスを登録す<br>ります。ただし、受取口座の金融機関や振込先口座(入金口座)の状況によっては当日祝いでお取祝いで                                               |  |  |  |  |

※1.スペートンインが心画面とごか用いたいなジービンペーユービット(たんし、一部にしたの) ると、114ダイレントでの振込が士・日・祝日を含め、「24時間365日いつでも即時振込(当日扱い振込)」とな きない場合があります。 ※4.即時振込サービスのご登録がない場合、当行本支店あての振込は銀行営 以降および士・日・祝日等の受付分が翌銀行営業日扱いとなります。 ※5.別途、「114ダイレクト」をご契約 て登録することはできません。 ※6.毎日23:30~翌0:30はご利用いただけません。 ※7.一般定期預金 用可能です。) ※2.カードローンは照会できる期間が一部異なります。 ※3.即時振込サービスを登録す ります。ただし、受取口座の金融機関や振込先口座(入金口座)の状況によっては当日扱いでお取扱いで 業日21:00以降(当座預金あては16:00以降)および土・日・祝日等、他行あての振込は銀行営業日15:00 いただいている場合で、すでに代表口座やサービス利用口座として登録済の口座はサービス利用口座とし の口座開設時のお預入れは10万円以上となります。 ※8.追加預入は1万円以上となります。

# サービス内容・ご利用時間帯一覧 2

. 1

NUX-1

1 ...

※目がのみ パラウウなるの地球のにってもしては しい

# -VECTERRESCE

| <u>~</u> .                                                                                           | 設制のリーレス内容                               | 公守て           |                                                                        | สบัตล nups://ww                                                     | /w.1140a11K.CO.JP/                                    |                                                                                                    |  |  |  |  |
|----------------------------------------------------------------------------------------------------|-----------------------------------------|---------------|------------------------------------------------------------------------|---------------------------------------------------------------------|-------------------------------------------------------|----------------------------------------------------------------------------------------------------|--|--|--|--|
| サービスメニュー                                                                                             |                                         |               |                                                                        | ご利用                                                                 | 月時間                                                   | 内容                                                                                                    |  |  |  |  |
| , ,,,,,,,,,,,,,,,,,,,,,,,,,,,,,,,,,,,,,                                                              |                                         |               | <b>-</b>                                                               | パソコン スマートフォン                                                        |                                                       | r3 &                                                                                                    |  |  |  |  |
| 外貨預金<br>*#ドル、ユーロ、<br>オーストラリアド<br>ルのお取引ができます。 満18歳以上の方:<br>●外貨普通預金・外<br>金「継続預入プラトバンキングでの<br>●インターネットバ |                                         |               | <mark>萄18歳以上の方≉</mark><br>外貨普通預金・外<br>金「継続預入プラ<br>トバンキングでの<br>インターネットバ | が一利用いただけます<br>、貨貯蓄預金・外貨定!<br>ン」のお取引の際には<br>お取引には、契約締縦<br>ンキングでは当行所約 | 。<br>朝預金の口座開設、<br>、あらかじめ最新の<br>「前交付書面の電子<br>をのレートを適用し | 外貨定期預金のお預入れ、外貨定期預金満期日取扱条件変更、および外貨貯蓄預<br>契約締結前交付書面をお受け取りいただき、内容をご確認ください。インターネッ<br>交付が必要です。<br>ます。                                                                   |  |  |  |  |
|                                                                                                    | 明細照会                                    |               |                                                                        | 24時間                                                                | 24時間                                                  | あらかじめサービス利用口座に登録されている外貨預金の明細を照会できます。                                                                                                    |  |  |  |  |
|                                                                                                    |                                         |               | 座開設**9                                                                 |                                                                     |                                                       | 代表口座店に外貨普通・貯蓄預金の口座の開設ができます。                                                                                                    |  |  |  |  |
|                                                                                                    |                                         | 円貨による入会       |                                                                        |                                                                     |                                                       | 円普通預金から引落し、外貨普通・貯蓄預金へ入金ができます。                                                                                                    |  |  |  |  |
|                                                                                                    | 外貨普通・<br>貯蓄預金                           | 入出            | 円貨での出金                                                                 |                                                                     | 銀行営業日<br>9:00~17:00                                   | 外貨普通・貯蓄預金から引落し、円普通預金への入金ができます。<br>ただし、外貨貯蓄預金は、30日間引出できません。                                                                                                    |  |  |  |  |
|                                                                                                    |                                         | 金             | 同一通貨間で<br>の入出金                                                         | 銀行営業日<br>9:00~17:00                                                 |                                                       | 外貨普通・貯蓄預金から引落し、外貨預金への入金ができます。<br>ただし、外貨貯蓄預金は、30日間引出できません。                                                                                                    |  |  |  |  |
|                                                                                                    | 外貨貯蓄預金 [                                |               | 続預入プラン」<br>ム・変更・停止                                                     |                                                                     |                                                       | 外貨貯蓄預金「継続預入プラン」の新規お申込み、毎月の振替日・平常月振替金額・積<br>増月と積増月振替金額の変更、または振替の停止ができます。(振替日当日は変更・停<br>止の受付ができません。)振替金額の指定は、1万円以上500万円以下(1円単位)となり<br>ます。振替日の前銀行営業日17:00までにお手続きください。 |  |  |  |  |
| <b>外</b><br>*[]<br>型                                                                                 |                                         |               | 座開設**9**10                                                             | 銀行営業日                                                               | 銀行営業日                                                 | 代表口座店に外貨定期預金の口座の開設ができます。                                                                                                    |  |  |  |  |
|                                                                                                    |                                         | 追             | 加預入*10                                                                 | 9:00~17:00                                                          | 9:00~17:00                                            | 現在お持ちの外貨定期預金口座にお預入れができます。                                                                                                    |  |  |  |  |
|                                                                                                    | <b>外貨定期預金</b><br>*「定期」(自動継続<br>型)のみのお取扱 | 解             | 銀行営業日<br>解約 公表相場発表 ~17:00                                              |                                                                     | 銀行営業日<br>※11<br>公表相場発表<br>~17:00                      | 満期日当日、または満期日経過後の明細のみ解約ができます。外貨定期預金間のご資金の移動はできません。                                                                                                    |  |  |  |  |
|                                                                                                    | V (Cra 1) a y 6                         | 満期日<br>取扱条件変更 |                                                                        | 銀行営業日<br>9:00~17:00                                                 | 銀行営業日<br>9:00~17:00                                   | お預入れの外貨定期預金明細の満期日取扱条件の変更ができます。「元金成長型」、<br>「利息受取型」、「自動解約」からお選びください。(「非継続」には変更できません。す<br>でに期日為替予約をした明細の満期日取扱条件は変更できません。)                                             |  |  |  |  |
| 」<br>購入・売却取引                                                                                         |                                         |               | 入·売却取引                                                                 | 6:00~翌2:20                                                          | 6:00~翌2:20                                            | ●ファンドの購入、売却取引のお取引ができます。●平日・土・日・祝日ともに6:00~<br>翌2:20まで。ただし、平日の15:30~16:30を除きます。●平日6:00~15:30は<br>当日扱いとなります。●平日16:30~翌2:20および土・日・祝日の6:00~翌2:20は<br>翌営業日扱いとなります。       |  |  |  |  |
| 投資信託取引                                                                                               |                                         | 積立<br>額購      | 2投信(定時・定<br>(入プラン)契約                                                   | 6:00~翌2:20                                                          | 6:00~翌2:20                                            | ●積立投信の新規・変更・廃止のお取引ができます。●平日・土・日・祝日ともに6:00~<br>翌2:20まで。ただし、平日の15:00~16:00を除きます。●平日6:00~15:00は<br>当日扱いとなります。●平日16:00~翌2:20および土・日・祝日の6:00~翌2:20は<br>翌営業日扱いとなります。      |  |  |  |  |
|                                                                                                    |                                         | 各             | 重照会 6:00~翌2:30                                                         |                                                                     | 6:00~翌2:30                                            | ●平日・土・日・祝日ともに6:00~翌2:30まで。                                                                                                    |  |  |  |  |
|                                                                                                    | 住宅ローン関連の<br>お手続き<br>(一部繰上返済申込等)         |               |                                                                        | 24時間 <sup>※12</sup>                                                 | PC画面にて<br>利用可能                                        | 住宅ローンの現在のお借入内容の照会、一部繰上返済の申込ができます。毎月ご<br>済いただいている預金口座を114ダイレクトの代表口座またはサービス利用口座<br>登録いただく必要がございます。お取引対象外の住宅ローン*13がございます。                                             |  |  |  |  |
| 住所変更·連絡先変更                                                                                           |                                         |               |                                                                        | 24時間                                                                | 24時間                                                  | 当行にお届出のご住所・お電話番号の変更手続きができます。ご融資(カードローン<br>を除く)、当座勘定、保証取引、投資信託、債券(公共債)、マル優、マル特、財形預金<br>または外国為替取引のうちいずれかをご利用の場合は、「114ダイレクト」では住所<br>変更のお手続きができません。                    |  |  |  |  |
|                                                                                                    | 公共料金口座振替                                |               |                                                                        | 24時間                                                                | PC画面にて<br>利用可能                                        | 電気、電話料金 <sup>※14</sup> 、NHK受信料の自動支払いのお手続きができます。                                                                                                    |  |  |  |  |
| 各種手続                                                                                                 |                                         |               |                                                                        | 24時間                                                                | 24時間*15                                               | パスワード(IBログインパスワード、ダイレクトパスワード)の変更、限度額変更、即<br>時振込サービスの登録・解除/振込操作時間の設定、振込先口座登録・削除、マイ<br>パターン変更・削除等の各種お手続きができます。                                                       |  |  |  |  |
| × 0                                                                                                  | 開設する口座はすべて                              | 7昭会           | 表口(昭合表のサイ                                                              | クルは6カ月)となり 後日間                                                      | 3合表綴い込み田のバイ                                           | ンダーを送付します。 ※10 お預入れは100通貨単位以上となります。また、満期時のお取扱いは「テ全                                                                                                    |  |  |  |  |

※9.開設する口座はすべて照合表口(照合表のサイクルは6カ月)となり、後日照合表続り込み用のバイ 成長型)となります。※11.公表相場の発表は、米ドルは銀行営業日10:00ごろ、米ドル以外は銀行営 定返済日の2営業日前の0:00(3営業日前の24:00)まで申込が可能です。一部商品・時間帯によっては 既にお取引店で住宅ローンの一部繰上返済のお申込をされている場合等 ※14.4 電話料金につきまし (電話番号)変更、Eメール通知サービス登録・Eメールアドレス変更、IBログインパスワード変更、サービス ンダーを送付します。 ※10.お預入れは100通貨単位以上となります。また、満期時のお取扱いは「元金 業日1:30ごろです。 ※12.114ダイレクトでお手続きいただく場合、指定できる繰上返済日は、次回約 照会・申込等ができない場合があります。 ※13.【お取扱いできない場合】ご返済が延滞している場合、 ては、NTT西日本とNTT東日本の固定電話料金のみとなります。 ※15.契約内容照会、住所・連絡先 利用口座登録・削除、即時振込の登録・削除、ご利用限度額変更が可能です。

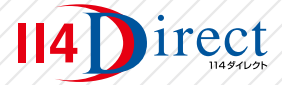